## **APÉNDICE 3**

## Guia para activación del acceso a ScienceDirect y a Scopus

- 1. Ingrese al <u>www.sciencedirect.com</u>
- 2. En la pantalla que sigue, al pie de esta, haga clic en el Remote Access

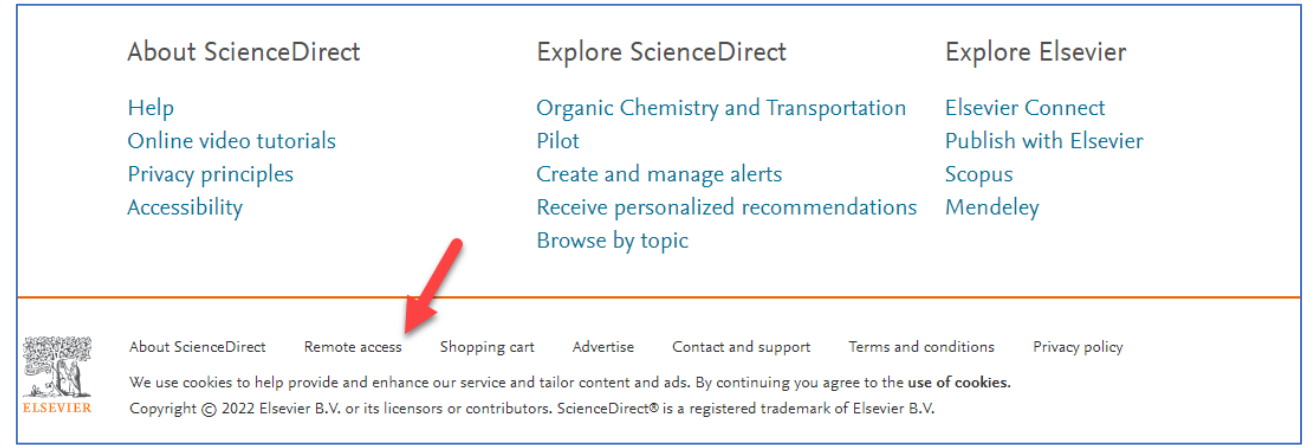

3. En la pantalla que sigue ingrese el dominio de su correo institucional. Ejemplo: @unp.edu.pe (para la Universidad de Piura) y haga clic en el botón *Continuar* 

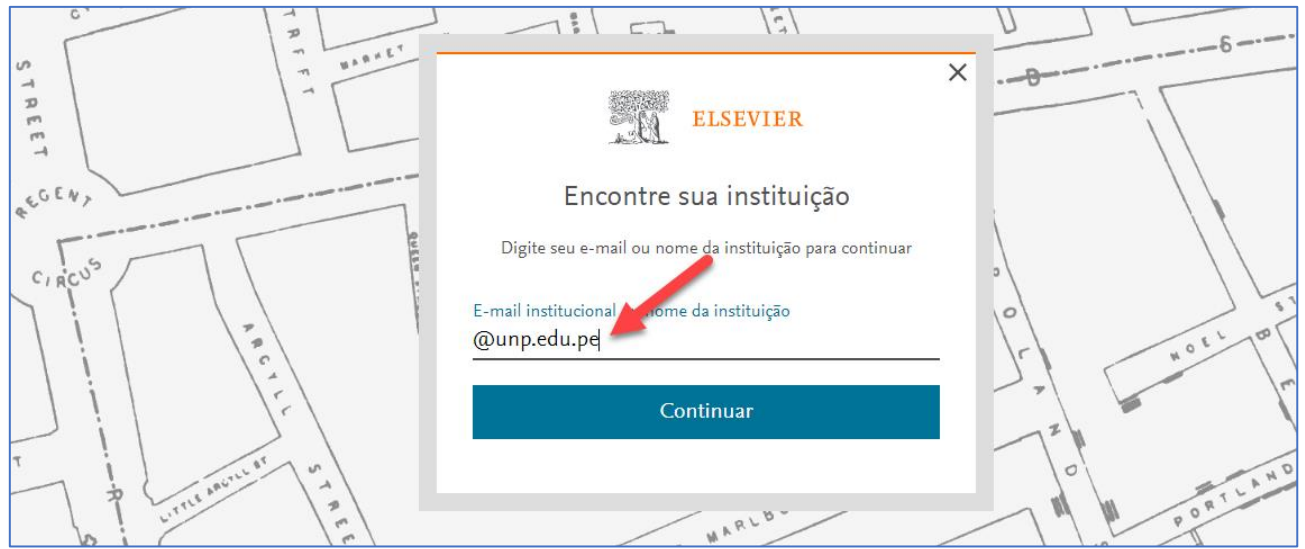

 En la próxima pantalla seleccione (haga clic) en el nombre de su institución en el listado que se presenta (en este ejemplo, la Universidad de Piura) - Atención para el nombre que estará en inglés

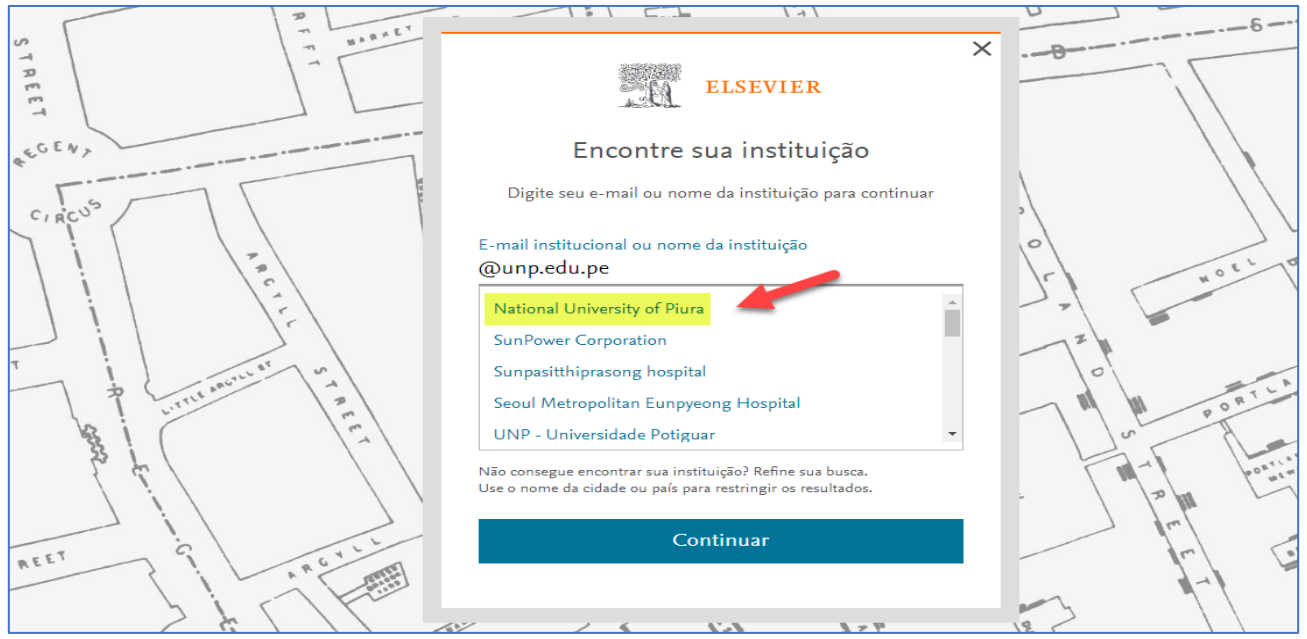

5. En la próxima pantalla, en la ventanilla donde se presenta el nombre de su universidad, ingrese su correo institucional completo (en este ejemplo voy a utilizar uno de la Universidad de Piura) y haga clic en el botón *Continuar* 

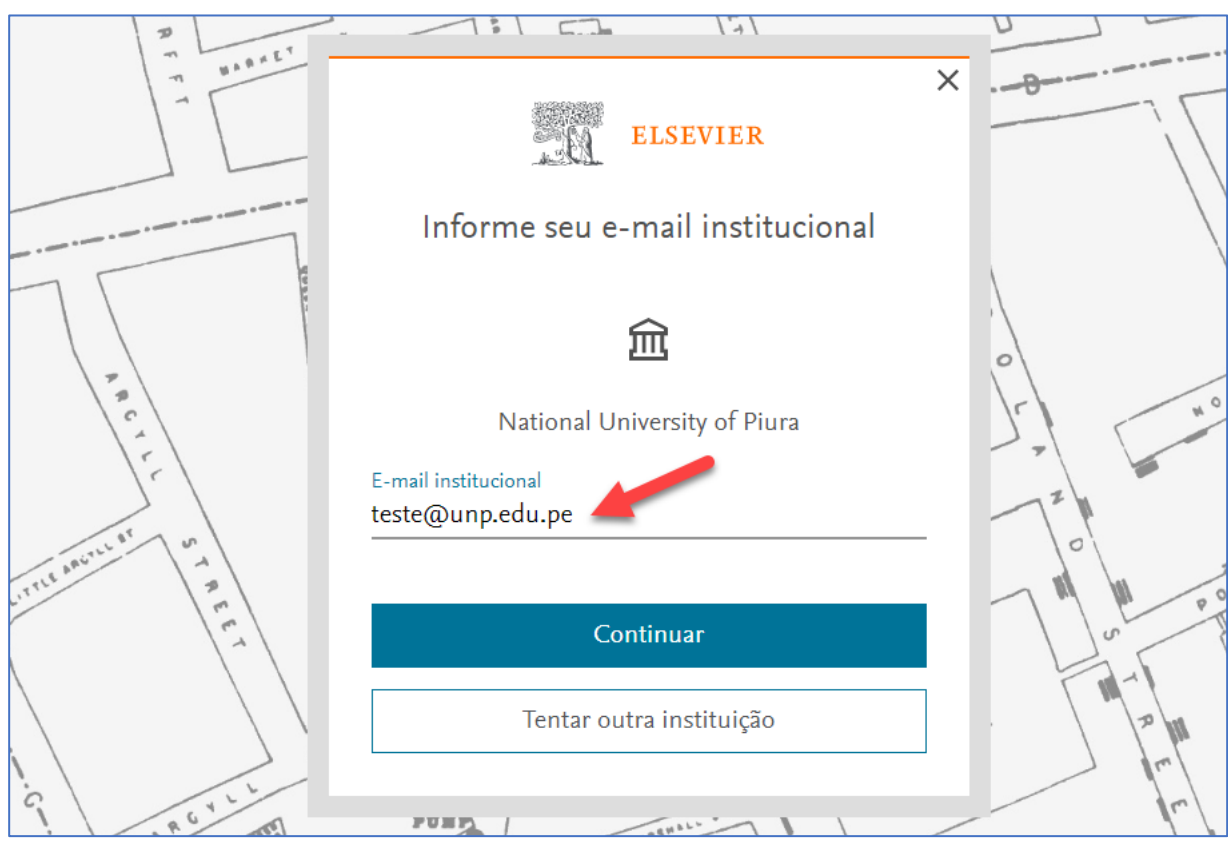

6. En seguida la plataforma le irá a informar que un correo de verificación le ha sido enviado

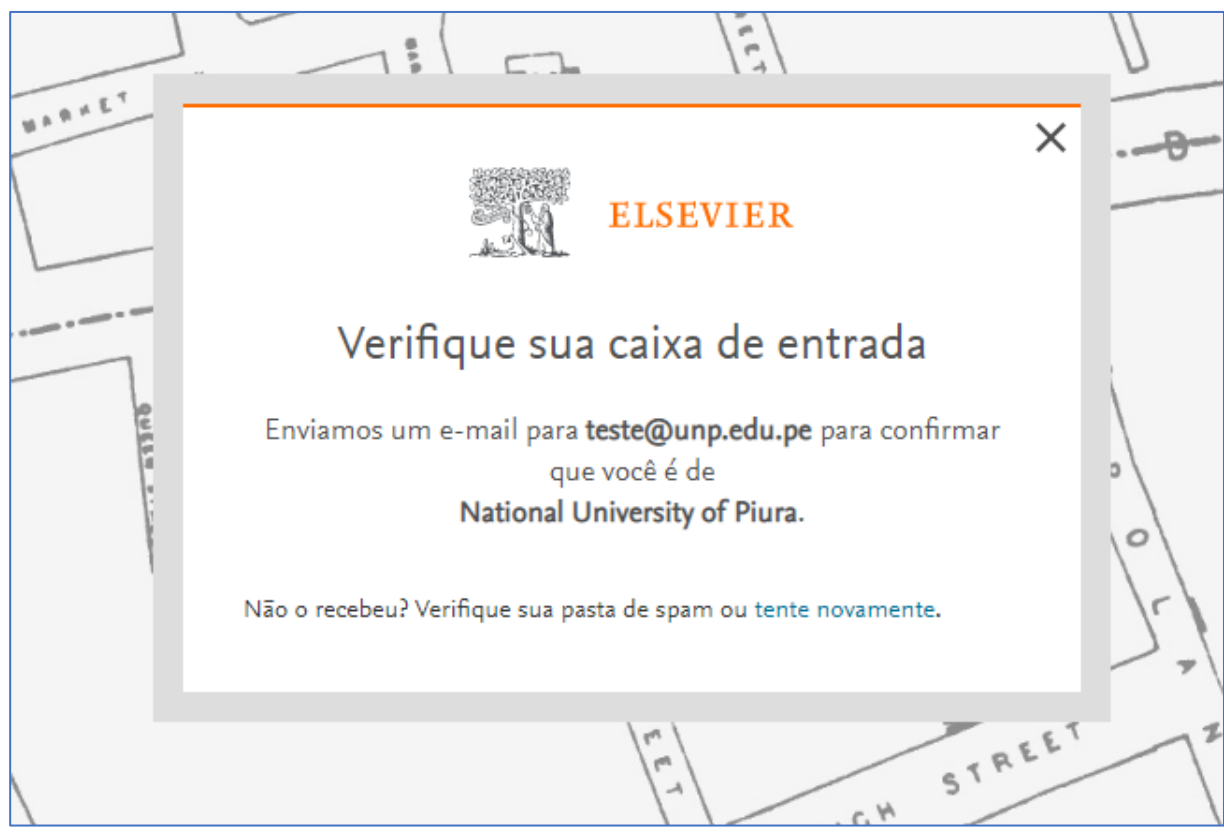

- 7. En seguida, ingrese a su caja de correo y haga la verificación de seguridad.
- 8. Hecha la verificación, ingrese nuevamente al <u>www.sciencedirect.com</u> haga clic en el botón *Register* y cree una cuenta utilizando el mismo correo institucional utilizado en la activación de acceso. Si usted ya tiene una cuenta en ScienceDirect o Scopus con este correo institucional, ingrese utilizando el botón *Sign in*

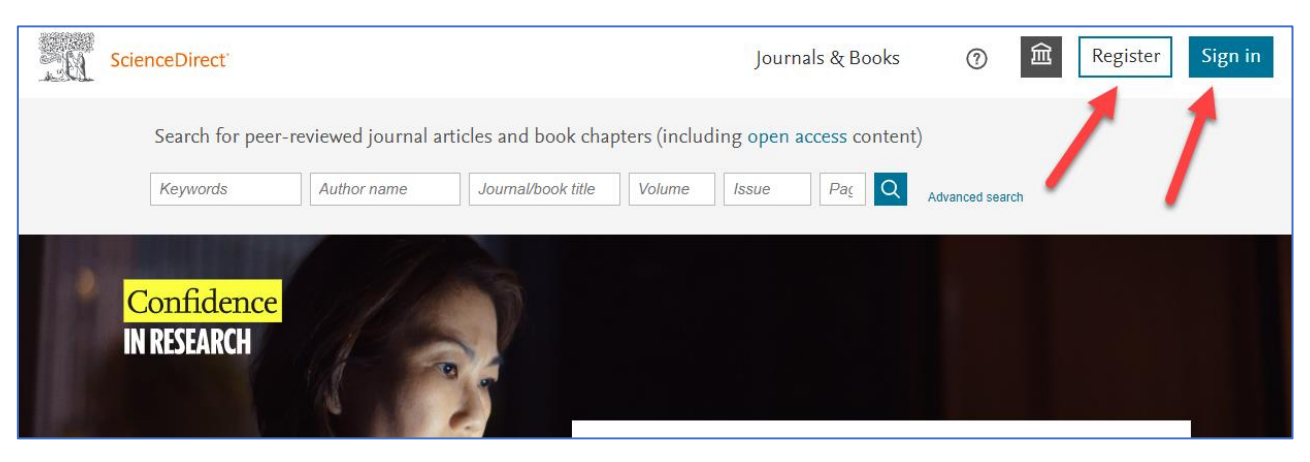

9. Hecho eso ScienceDirect le va a reconocer y ya tendrá acceso al contenido suscripto (en este ejemplo estoy en mi cuenta

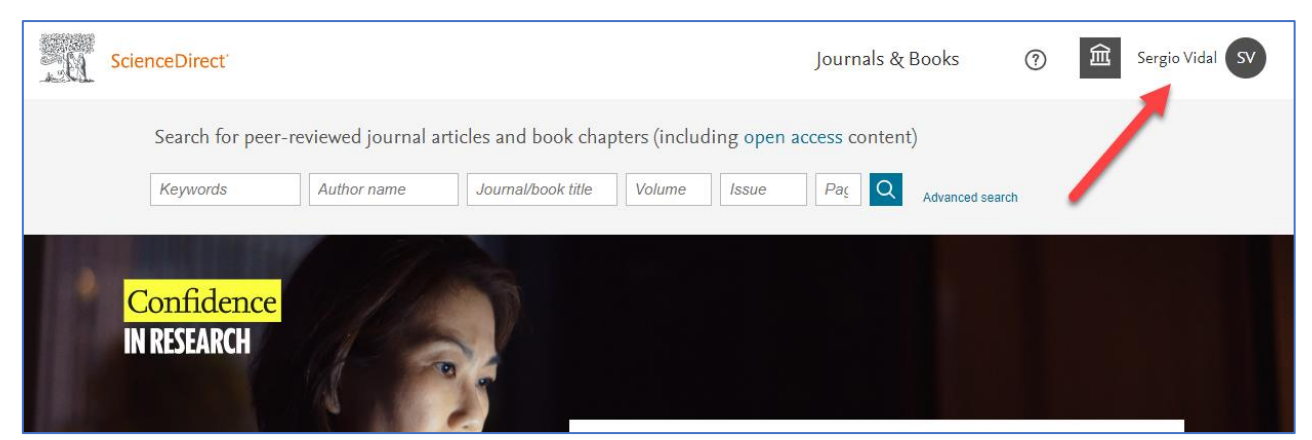

 Después de seguir los pasos arriba y activar el acceso a través de ScienceDirect, basta ingresar al <u>www.scopus.com</u> e ingresar a la plataforma, a través del botón *Sign in*, utilizando las mismas credenciales de ScienceDirect (correo institucional y la contraseña que ha creado)

| Scopus Preview                        | Q Author Search        | Sources | ? | 劎             | Create accou   | Int | Sig | n in |
|---------------------------------------|------------------------|---------|---|---------------|----------------|-----|-----|------|
| Welcome to Scopus Previe              | W                      |         |   |               | /              |     |     |      |
| What is Scopus <b>7</b> Blog <b>7</b> |                        |         |   |               | in             | y   | f   | D    |
| Check access                          | Check out your free ou | thor    |   | Search for an | author profile |     |     |      |

11. Usted también será reconocido y tendrá acceso al contenido de Scopus

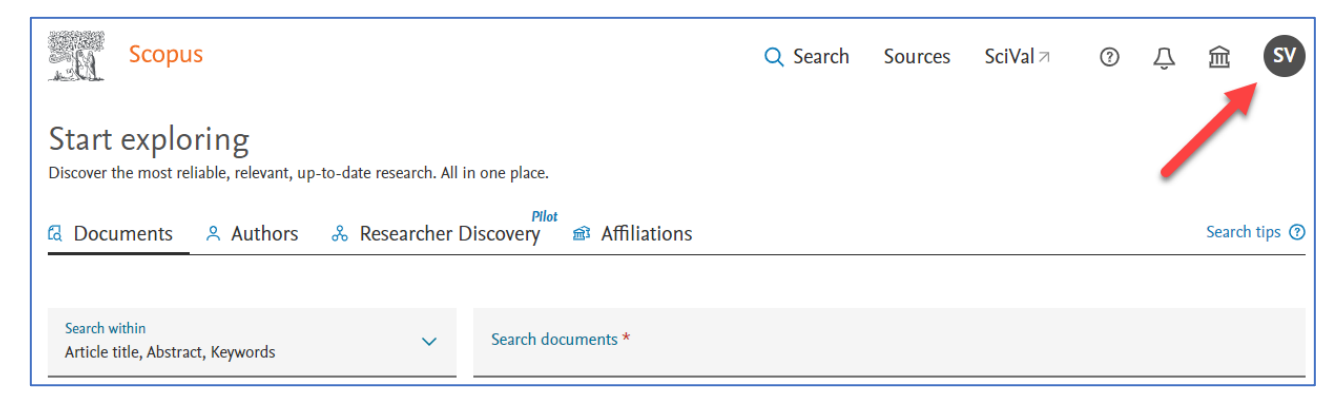